## enel × Pay

## Installazione applicazione desktop da browser "INTERNET EXPLORER"

Di seguito viene descritta la procedura per l'installazione dell'applicativo desktop CPP da utilizzare per l'esecuzione dei servizi di pagamento.

L'installazione è necessaria per poter utilizzare una serie di migliorie introdotte incluso i nuovi servizi Pago PA e sostituisce l'attuale accesso tramite browser (Internet Explorer).

 Nella pagina di accesso <u>https://mn2.cppspa.it</u> cliccate sulla scritta "*Scarica e Installa la versione desktop*" per scaricare l'applicazione.

| Company (market and the second second | - ■ Ø ] Cerca                                                                                        | ₽- @☆@© |
|----------------------------------------------------------------------------------------------------|----------------------------------------------------------------------------------------------------|---------|
| CPP CityPoste Payment                                                                                                    | CityPoste Payment S.p.A. Istituto di pagamento - BACKOFFICE                                          |         |
|                                                                                                    | Accedi                                                                                               |         |
| Home Page                                                                                                    |                                                                                                    |         |
| Utilizzare il link in alto per effettuare l'accesso al sistema                                                                                                    |                                                                                                    |         |
| Scarica e Installa la versione desktop                                                                                                    |                                                                                                    |         |
| Chrysolic Payment S.p.A. REA TE 154642 - P.IVA D1806800676   contatti: Info@cppspa.it   iscritta all'Albo degli Istibuti di Pagamento di cui a                                                                                                    | all'art. 114 - septies del T.U.B.   sottoposta a direzione e coordinamento di MAIL EXPRESS GROUP sri |         |
|                                                                                                    |                                                                                                    |         |

2) Cliccate *Esegui* nella barra che vi comparirà in fondo alla pagina come indicato di seguito:

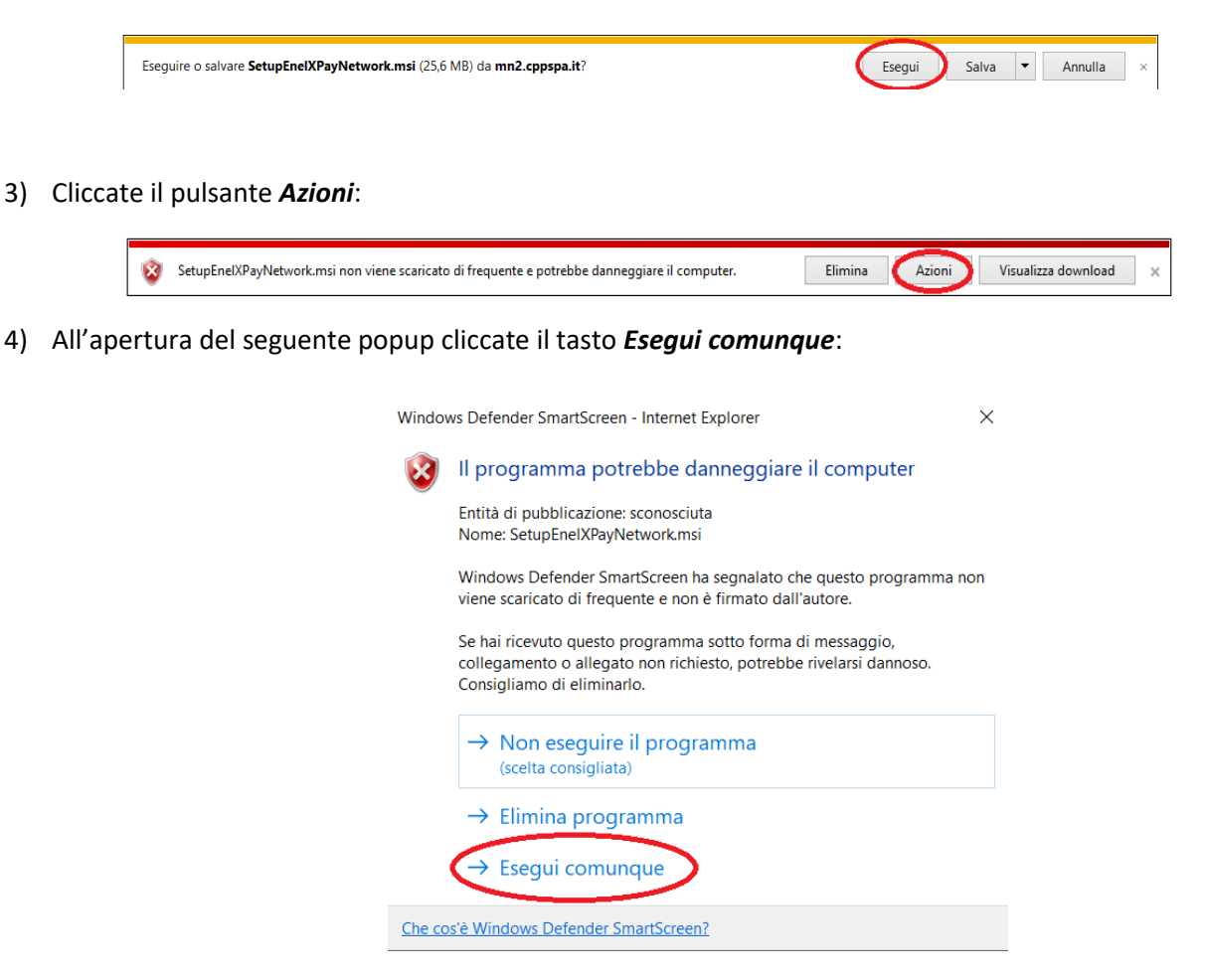

## enel × Pay

5) A questo punto si aprirà il setup d'installazione e sarà sufficiente cliccare sul tasto avanti sino al termine.

| 🖟 Installazione di Enel X Pay Net                                                                  | work X                                                                                                    |
|----------------------------------------------------------------------------------------------------|----------------------------------------------------------------------------------------------------|
|                                                                                                    | Benvenuti nella Procedura di<br>Installazione di Enel X Pay<br>Network<br>a Procedura di Installazione consentirà di modificare le<br>funzionalità di Enel X Pay Network installate sul computer o<br>inche di rimuovere Enel X Pay Network dal computer.<br>Ciccare su Avanti per continuare o Annulla per uscire dalla<br>rocedura di Installazione. |
|                                                                                                    | < Indietro Avanti > Annulla                                                                                                    |
| 🖟 Installazione di Enel X Pay Netv                                                                 | vork — 🗆 🗙                                                                                                    |
| Selezione Cartella Installazio                                                                     |                                                                                                    |
| Questa è la cartella in cui Enel X                                                                 | Pay Network verrà installato.                                                                                                    |
| <u>C</u> artella:<br>C:\Program Files (x86)\Enel X Pa<br>Advanced Installer                        | y\Enel X Pay Network\ Sfoglia                                                                                                    |
|                                                                                                    | <indietro avanti=""> Annulla</indietro>                                                                                                    |
|                                                                                                    |                                                                                                    |
| 📅 Installazione di Enel X Pay Net                                                                  | vork X                                                                                                    |
| Pronto per l'installazione<br>La Procedura di Installazione è j                                    | oronta a cominciare l'installazione Enel X Pay Network                                                                                                    |
| Cliccare sul pulsante Installa pe<br>modificare le impostazioni di inst<br>uscire dalla procedura. | r cominciare l'installazione. Se si desidera rivedere o<br>allazione, diccare su Indietro. Cliccare su Annulla per                                                                                                    |
|                                                                                                    |                                                                                                    |
| Advanced Installer                                                                                 |                                                                                                    |
|                                                                                                    | < Indietro Installa Annulla                                                                                                    |

## enel × Pay

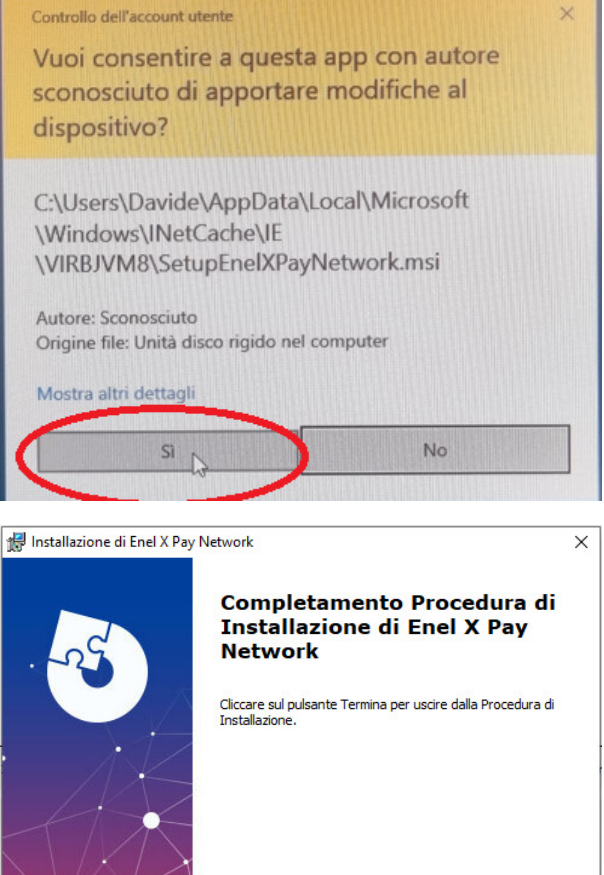

- < Indietro Annulla Termina
- 6) Una volta terminata l'installazione, troverete il collegamento dell'applicativo sul desktop che dovrà essere utilizzato in sostituzione dell'accesso tramite browser (Internet Explorer).

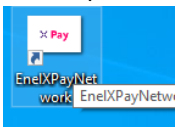

7) Cliccandoci si aprirà la finestra di login dove potrete inserire le credenziali per accedere alla piattaforma di pagamento.

.

| Gr                                                                                 | lel   | Х  | Pay |  |  |  |
|------------------------------------------------------------------------------------|-------|----|-----|--|--|--|
| Per accedere all'applicazione è necessario<br>immettere le credenziali di accesso. |       |    |     |  |  |  |
| Username:                                                                          |       |    |     |  |  |  |
| Password:                                                                          |       |    |     |  |  |  |
|                                                                                    | Acced | di |     |  |  |  |

Si ricorda che dopo aver terminato l'installazione dovrete utilizzare esclusivamente il nuovo applicativo.